# 攻防世界 echo-server writeup

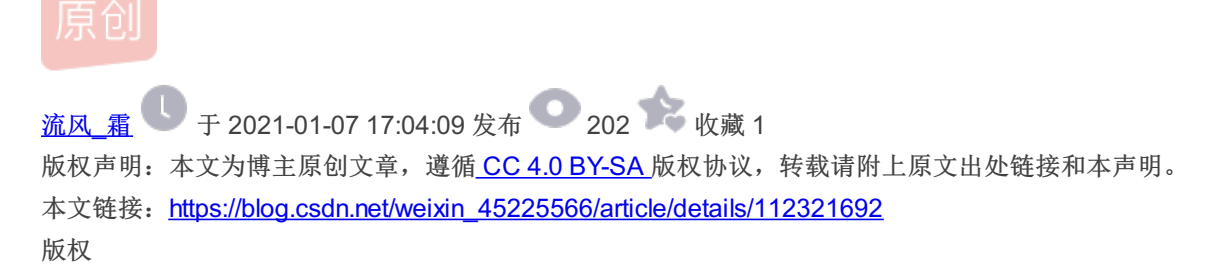

#### 攻防世界 echo-server writeup

- 一. 知识点
- (1) 花指令
- (2) IDA出现"sp-analysis failed"
- 二. 解题步骤

### 一.知识点

### (1) 花指令

0x01 概念

花指令是,由设计者特别构思,希望使反汇编的时候出错,让破解者无法清楚正确地反汇编程序的内容,迷失方向。经典的是,目标位置是另一条指令的中间,这样在反汇编的时候便会出现混乱。花指令有可能利用各种指令: jmp, call, ret的一些堆栈技巧,位置运算,等等。

#### 0x02 常见花指令

| 机器码 | 汇编语言                                             |
|-----|--------------------------------------------------|
| 9A  | CALL immed32                                     |
| E8  | CALL immed16                                     |
| E9  | JMP immed16                                      |
| EB  | JMP immed8 https://blog.csdn.net/weizin_45225586 |

0x03 如何去除花指令

第一步:

• 识别哪些是有用的数据,哪些是垃圾数据。

第二步**:** 

• 把垃圾数据用nop(0x90h)填充。

### (2) IDA出现"sp-analysis failed"

#### IDA官网解释:

Problem: Failed to trace the value of the stack pointer

Description: The value of the stack pointer at the end of the function is different from its value at the start of the function. IDA checks for the difference only if the function is ended by a "return" instruction. The most probable cause is that stack tracing has failed. This problem is displayed in the disassembly listing with the "sp-analysis failed" comment. What to do: 1. Examine the value of stack pointer at various locations of the function and try to find out why the stack tracing has failed. Usually, it fails because some called function changed the stack pointer (by purging the input parameters, for example) 2. If you have found the offending function, change its attributes (namely, number of bytes purged upon return). 3. Another way is to specify manually how the stack pointer is modified. See Change stack pointer command

大意是ida检测到,IDA有栈跟踪的功能,它在函数内部遇到ret(retn)指令时会做判断:栈指针的值在函数的开头/结尾是否一致,如果不一致就会在函数的结尾标注"sp-analysis failed"。一般编程中,不同的函数调用约定(如stdcall&\_cdcel call)可能会出现这种情况;另外,为了实现代码保护而加入代码混淆(特指用push/push+ret实现函数调用)技术也会出现这种情况。

#### 二.解题步骤

(1)拖进IDA反编译,查看伪代码,可以看到这里的函数调用很奇怪

| 💱 IDA - echo-server D:\课程学习\大三上 | _\RE\攻防世界\echo-server |
|---------------------------------|-----------------------|
|---------------------------------|-----------------------|

| 文件(E) 编辑(E) 跳转(」) 搜索(H) 视图(Ⅴ) 认 | 周试器 选工 | 页( <u>O</u> ) | 窗口( <u>W</u> ) 帮助           |      |        |               |          |      |                |
|---------------------------------|--------|---------------|-----------------------------|------|--------|---------------|----------|------|----------------|
| 📂 🔒 🗢 🕶 🕶 🏪 🐴 🗛 🗎               | 🔬 🔺    | 0             | at at at -st = st 🖬 🤇       | X    |        | ■ 无调试器        | •        | *c d | P 🗊 🕈 🏠        |
| 店运数 📕 常振运数 📕 北人 🔲 数根            | + /m   | 月 立17 夕       | <b>本日</b>                   |      |        | •             |          |      |                |
| □ 厍函数 ■ 帛规函数 ■ 指令 ■ 数据 ■        |        | 外部在           | 寸方                          |      | -      | かしたす          | _        | _    |                |
| 回困奴図ロ                           |        |               | IDA View-A                  | ×    |        | 仍代码           | ×        | Q    | 十六进制视图-1       |
| 函数名称                            | 段      | 1             | intcdecl main()             |      |        |               |          |      |                |
| <b>f</b> _init_proc             | .init  | 2             | {                           |      |        |               |          |      |                |
| f sub_8048570                   | .plt   | • 3           | <pre>setbuf(stdin, 0)</pre> | ;    |        |               |          |      |                |
| $f$ _setbuf                     | .plt   | • 4           | setbuf(stdout, 0            | );   |        |               |          |      |                |
| fgmon_start                     | .plt   | • 5           | dword_804A088 =             | 1;   |        |               |          |      |                |
| f_putchar                       | .plt   | 6 🔍           | puts("                      |      | ****   | *********\n   |          |      | Echo Server 0. |
| <u>J</u> _memset                | . p1t  | • 7           | <pre>((void (*)(void)</pre> | )((c | char * | )&loc_80487C1 | + 3))(); |      |                |
| f read                          | .prt   | 8 ●           | return 0;                   |      |        |               |          |      |                |
| f fflush                        | .pit   | 9             | }                           |      |        |               |          |      |                |
| f_strlen                        | .plt   |               |                             |      |        |               |          |      |                |
| f_printf                        | .plt   |               |                             |      |        |               |          |      |                |
| f_puts                          | .plt   |               |                             |      |        |               |          |      |                |
| f_strncmp                       | .plt   |               |                             |      |        |               |          |      |                |
| f_exit                          | .plt   |               |                             |      |        |               |          |      |                |
| f start                         | .text  |               |                             |      |        |               |          |      |                |
| J SUD_8048690                   | .text  |               |                             |      |        |               |          |      |                |
| f sub_8048710                   | . text |               |                             |      |        |               |          |      |                |

(2) 跟去这个函数,发现汇编代码很乱,有花指令插入

程序本应该跳转到loc\_80487C1+3处,但这里并没有显示出来,由此判断程序被混淆,混入了花指令,需要去除花指令。

| .text:080487B8 |              | call | _putchar                    |                                                 |
|----------------|--------------|------|-----------------------------|-------------------------------------------------|
| .text:080487BD |              | jz   | short near ptr              | loc_80487C1+1                                   |
| .text:080487BF |              | jnz  | short near ptr              | loc_80487C1+1                                   |
| .text:080487C1 |              |      |                             |                                                 |
| .text:080487C1 | loc_80487C1: |      |                             | ; CODE XREF: sub_804875D+60↑j                   |
| .text:080487C1 |              |      |                             | ; sub_804875D+62↑j                              |
| .text:080487C1 |              | call | near ptr <mark>915A4</mark> | B8Fh                                            |
| .text:080487C1 | sub_804875D  | endp | ; sp-analysis fai           | led                                             |
| .text:080487C1 |              |      |                             |                                                 |
| .text:080487C6 |              |      |                             |                                                 |
| .text:080487C6 | loc_80487C6: |      |                             | ; DMA page register 74LS612:                    |
| .text:080487C6 | _            | in   | eax, 81h                    | ; Channel 2 (diskette DMA) (address bits 16-23) |
| .text:080487C8 |              | in   | al, dx                      |                                                 |
| .text:080487C9 |              | mov  | [eax], al                   |                                                 |

(3) 将汇编代码转换成数据,发现0x80487C1处的字节是0xE8.

coll

| .text:080487BD |                  | jz                   | short near  | r ptr un            | k_80487C2                                     |
|----------------|------------------|----------------------|-------------|---------------------|-----------------------------------------------|
| .text:080487BD | sub_804875D      | endp ; s             | sp-analysis | <pre>failed</pre>   |                                               |
| .text:080487BD |                  |                      |             |                     |                                               |
| .text:080487BF |                  | jnz                  | short near  | <sup>,</sup> ptr un | k_80487C2                                     |
| .text:080487BF | ;                |                      |             |                     |                                               |
| .text:080487C1 |                  | db <mark>0E8h</mark> |             |                     |                                               |
| .text:080487C2 | unk_80487C2      | <b>db</b> 0C9h       |             | ;                   | CODE XREF: sub_804875D+60↑j                   |
| .text:080487C2 |                  |                      |             | ;                   | .text:080487BF↑j                              |
| .text:080487C3 |                  | db 0C3h              |             |                     |                                               |
| .text:080487C3 | ; } // starts at | 804875               | C           |                     |                                               |
| .text:080487C4 | ;unwind {        |                      |             |                     |                                               |
| .text:080487C4 |                  | <b>db</b> 55h        | ; U         | ;                   | CODE XREF: main+49↓p                          |
| .text:080487C5 |                  | <b>db</b> 89h        |             |                     |                                               |
| .text:080487C6 | ;                |                      |             |                     |                                               |
| .text:080487C6 |                  |                      |             |                     |                                               |
| .text:080487C6 | loc_80487C6:     |                      |             | ;                   | DMA page register 74LS612:                    |
| .text:080487C6 |                  | in                   | eax, 81h    | ;                   | Channel 2 (diskette DMA) (address bits 16-23) |
| .text:080487C8 |                  | in                   | al, dx      |                     |                                               |
| .text:080487C9 |                  | mov                  | [eax], al   |                     |                                               |
| .text:080487C9 | ;                |                      |             |                     | https://blog.csdn.net/weixin_45225566         |

(4)使用IDA把它patch为0x90,转换为代码,汇编代码显示正常

.text:080487BF ; -----------.text:080487C1 db 0x90 .text:080487C2 ; -----.text:080487C2 .text:080487C2 locret\_80487C2: ; CODE XREF: sub\_804875D+601j .text:080487C2 ; sub\_804875D+621j .text:080487C2 leave .text:080487C3 retn .text:080487C3 ; } // starts at 804875D .text:080487C4 ; -----.text:080487C4 ; \_\_unwind { .text:080487C4 ebp ; CODE XREF: main+49↓p push .text:080487C5 mov ebp, esp esp, 88h .text:080487C7 sub eax, large gs:14h .text:080487CD mov .text:080487D3 [ebp-0Ch], eax mov .text:080487D6 eax, eax xor .text:080487D8 mov dword ptr [esp+8], 14h .text:080487E0 dword ptr [esp+4], 0 mov eax, [ebp-70h] .text:080487E8 lea .text:080487EB mov [esp], eax .text:080487EE call \_memset .text:080487F3 .text:080487F3 loc\_80487F3: ; CODE XREF: .text:loc\_80487F3^j .text:080487F3 short near ptr loc\_80487F3+1 jmp .text:080487F3 ; ----rsch.met/web.th =45225568 (5)在上图中可以看到,0x080487F3处汇编代码也存在花指令,转换成数据后出现0xEB,也常被用于混淆

| text:080487F8    | lea eax [ebn-70b]                      |
|------------------|----------------------------------------|
| toxt:000407ED    |                                        |
| .LEX1.00040/ED   | llov [esp], eax                        |
| .text:080487EE   | call _memset                           |
| .text:080487EE ; |                                        |
| .text:080487F3   | db <mark>ØEBh</mark>                   |
| .text:080487F4   | db ØFFh                                |
| .text:080487F5   | db 0C0h                                |
| .text:080487F6   | db 48h ; H                             |
| .text:080487F7   | db 0C7h                                |
| .text:080487F8   | db 44h ; D                             |
| .text:080487F9   | db 24h ; \$                            |
| .text:080487FA   | db 8                                   |
| .text:080487FB   | db 14h                                 |
| .text:080487FC   | db bps://blog.csdn.net/weixin_45225566 |

(6)将0xEBpatch为0x90,汇编代码恢复为nop,但下方又出现一出标红。但是标红代码的上两行代码是无条件跳转指令,所以没有影响。

| nd - echo-server D:\课程学习\大    | 三上\RE\攻防世界\ec                      | cho-server                                                                                                    |                  |                | -                                                                            | o ×                  |    |
|-------------------------------|------------------------------------|----------------------------------------------------------------------------------------------------|------------------|----------------|------------------------------------------------------------------------------|----------------------|----|
| 文件(E) 编辑(E) 跳转(J) 搜索(H) 视     | 图(V)调试器 选项(C                       | 2)窗口(W)帮助                                                                                                    |                  |                |                                                                              |                      |    |
|                               | 🛸 🖊 🛌 🔍                            | 📼 🖬 A' 5' * 🗶 🕨 U                                                                                                   | ┃ 上调试器           | • •            |                                                                              |                      |    |
| 📕 库函数 📕 常规函数 📕 指令 🔜 🤅         | 数据 🔳 未知 🔲 外音                       | 18符号                                                                                                    |                  |                |                                                                              |                      |    |
| ☑函数窗口                         | □ # × [                            | IDA View-A                                                                                                    | ■       十六ì      | #制视图-1         | <ul> <li>G 结构体</li> <li>G 枚举</li> </ul>                                      |                      |    |
| 函数名称                          | 段                                  | .text:080487C2                                                                                                    | 1                | leave          |                                                                              |                      | ^  |
| f init proc                   | . init                             | .text:080487C3                                                                                                    |                  | retn           |                                                                              |                      |    |
| f sub_8048570                 | .plt                               | .text:080487C3                                                                                                    | ; } // starts at | 804875D        |                                                                              |                      |    |
| $f_{\text{setbuf}}$           | .plt                               | .text:080487C4                                                                                                    | ;                |                |                                                                              |                      |    |
| fgmon_start                   | .plt                               | .text:080487C4                                                                                                    |                  |                |                                                                              |                      |    |
| f MD5                         | .prt                               | .text:080487C4                                                                                                    | Loc_80487C4:     |                | ; CODE XREF: main+49↓p                                                       |                      |    |
| f_memset                      | .plt                               | .text:080487C4                                                                                                    | ;unwina {        |                |                                                                              |                      |    |
| <u>f</u> libc_start_main      | .plt                               | .text:080487C4                                                                                                    | -                | ousn e         |                                                                              |                      |    |
| f_read                        | .plt                               | text:080487C7                                                                                                    | 1                | ub e           | up, csp                                                                      |                      |    |
| f strlen                      | . pit                              | text:080487CD                                                                                                    | -                | 10V e          | ax, large gs:14h                                                             |                      |    |
| f_printf                      | .plt                               | .text:080487D3                                                                                                    |                  | nov [          | ebo-OChl.eax                                                                 |                      |    |
| fstack_chk_fail               | .plt                               | .text:080487D6                                                                                                    | ,                | kor e          |                                                                              |                      |    |
| f_puts                        | .plt                               | .text:080487D8                                                                                                    | n                | nov d          | word ptr [esp+8], 14h                                                        |                      |    |
| f_strncmp                     | .plt                               | .text:080487E0                                                                                                    | n                | nov d          | word ptr [esp+4], 0                                                          |                      |    |
| f start                       | . text                             | <ul> <li>.text:080487E8</li> </ul>                                                                                  | 1                | lea e          | ax, [ebp-70h]                                                                |                      |    |
| f sub_8048690                 | . text                             | <ul> <li>text:080487EB</li> </ul>                                                                                   | n                | nov [          | esp], eax                                                                    |                      |    |
| f sub_80486A0                 | . text                             | <pre>.text:080487EE</pre>                                                                                           | <u> </u>         | all _          | memset                                                                       |                      |    |
| f sub_8048710                 | . text                             | .text:080487F3                                                                                                    | r                | пор            |                                                                              |                      |    |
| f sub_8048750                 | . text                             | .text:080487F4                                                                                                    | i                | inc e          | ax                                                                           |                      |    |
| f main                        | . text                             | .text:080487F6                                                                                                    | c                | lec e          | ax                                                                           |                      |    |
| f init                        | .text                              | .text:08048/F/                                                                                                    | r<br>T           | nov d          | word ptr [esp+8], 14h                                                        |                      |    |
| f fini                        | . text                             | .LEXL:080487FF                                                                                                    | -                | iea e          | ax, [epp-/on]                                                                |                      |    |
| f_term_proc                   | . 1111                             | text:08048806                                                                                                    |                  | lov [<br>hov d | espress, eas                                                                 |                      |    |
| f putchar                     | exter                              | text:0804880D                                                                                                    |                  | all            | read                                                                         |                      |    |
| ₹ MD5                         | exter                              | .text:08048812                                                                                                    | ,                | or e           | ax. eax                                                                      |                      |    |
| f memset                      | exter                              | .text:08048814                                                                                                    | -                | iz s           | hort loc 804881D                                                             |                      |    |
| flibc_start_main              | exter                              | .text:08048816                                                                                                    |                  | ,<br>jmp n     | ear ptr 6F448961h                                                            |                      |    |
| f fflush                      | exter                              | .text:08048816                                                                                                    | ;                |                |                                                                              |                      |    |
| f strlen                      | exter                              | .text:0804881B                                                                                                    | c                | ib 41h;        | A                                                                            |                      |    |
| f printf                      | exter                              | .text:0804881C                                                                                                    | c                | ib 0           |                                                                              |                      |    |
| fstack_chk_fail               | exter                              | .text:0804881D                                                                                                    | ;                |                |                                                                              |                      |    |
| f strnemp                     | exter                              | .text:0804881D                                                                                                    |                  |                |                                                                              |                      |    |
| f exit                        | exter                              | .text:0804881D                                                                                                    | Loc_804881D:     |                | ; CODE XREF: .text:080488141j                                                |                      |    |
| 7gmon_start                   | exter                              | .text:0804881D                                                                                                    | п                | nov d          | word ptr [esp+8], 5                                                          |                      |    |
|                               |                                    | .text:08048825                                                                                                    | r                | nov a          | word ptr [esp+4], 804881/n                                                   |                      |    |
|                               |                                    | toxt:0004002D                                                                                                    |                  | iea e          |                                                                              |                      |    |
|                               |                                    | text:08048833                                                                                                    | "                | all [          | syl, cax                                                                     |                      |    |
|                               |                                    | text:08048838                                                                                                    | 1                | est e          |                                                                              |                      |    |
|                               |                                    | .text:0804883A                                                                                                    |                  | inz s          | hopt loc 80488A3                                                             |                      |    |
|                               |                                    | .text:0804883C                                                                                                    | -                | nov d          | word ptr [esp], offset aYouAreVervClos : "You are very close! Now patch me~" |                      |    |
| <                             | >                                  |                                                                                                    |                  |                |                                                                              |                      |    |
| 行 21/40                       |                                    | 000007F3 080487F3:                                                                                                  | text:080487F3    |                |                                                                              |                      | ~  |
| ■输出窗口                         |                                    |                                                                                                    |                  |                |                                                                              |                      | ×  |
| IDAPython v1.7.0 final (ser   | 1a⊥ 0) (c) The                     | IDAPython Team <idapython@g< td=""><td>pogiegroups.com&gt;</td><td></td><td></td><td></td><td>^</td></idapython@g<> | pogiegroups.com> |                |                                                                              |                      | ^  |
| Dependenting type information |                                    |                                                                                                    |                  |                |                                                                              |                      |    |
| Fropagating type information  | n                                  | pagatod                                                                                                    |                  |                |                                                                              |                      |    |
| The initial autoanalysis has  | on nas veen pro<br>s been finished | haBaren                                                                                                    |                  |                |                                                                              |                      | ~  |
| Duthon                        | s seen rinished                    | •                                                                                                    |                  |                |                                                                              |                      | -  |
| All: idlo 向下 磁舟: 1350P        |                                    |                                                                                                    |                  |                |                                                                              |                      |    |
| NO. 1016 Pd P. WEM. 1990D     |                                    |                                                                                                    |                  |                | https://city.com/                                                            | In networkin, 469265 | 12 |

(7)继续向下运行,eax被赋值为5,然后跳进loc\_80488A3,进去后发现每次eax会减一,因此这是个循环,读输入的前5个字

| .text:080488A3 |      |             |      |    | loc_80488A3: |      |                | ; ( | CODE | XREF: | .text:08048 | 83A↑j |
|----------------|------|-------------|------|----|--------------|------|----------------|-----|------|-------|-------------|-------|
| .text:080488A3 | 8D 4 | 45 <u>9</u> | 0    |    |              | lea  | eax, [ebp-70h] |     |      |       |             |       |
| .text:080488A6 | 89 🤅 | <u>34</u> 2 | 4    |    |              | mov  | [esp], eax     |     |      |       |             |       |
| .text:080488A9 | E8 5 | 52 F        | D FF | FF |              | call | _strlen        |     |      |       |             |       |
| .text:080488AE | 83 E | 8 0         | 1    |    |              | sub  | eax, 1         |     |      |       |             |       |
| .text:080488B1 | 89 4 | 14 2        | 4 04 |    |              | mov  | [esp+4], eax   |     |      |       |             |       |
| .text:080488B5 | 8D 4 | 45 <u>9</u> | 0    |    |              | lea  | eax, [ebp-70h] |     |      |       |             |       |
| .text:080488B8 | 89 ( | <u>34</u> 2 | 4    |    |              | mov  | [esp], eax     |     |      |       |             |       |
| .text:080488BB | E8 9 | ƏD F        | E FF | FF |              | call | sub_804875D    |     |      |       |             |       |
|                |      |             |      |    |              |      |                |     |      |       |             |       |

(8)回去将下面的标红代码改为nop,发现如果0x0804884F行不执行,函数就会陷入死循环。

xor eax, eax的结果一直为0,jz结果为0时跳转

-

| .text:0804881D |       |      |      |             |    |           |          | loc_804881D: |      | ; CODE XREF: .text:08048814↑j                                                            |
|----------------|-------|------|------|-------------|----|-----------|----------|--------------|------|------------------------------------------------------------------------------------------|
| .text:0804881D | C7 44 | 24 6 | 98 ( | <b>95</b> ( | 90 | 00        | 00       |              | mov  | dword ptr [esp+8], 5                                                                     |
| .text:08048825 | C7 44 | 24 6 | 94 : | 17 8        | 88 | 04        | <u> </u> |              | mov  | dword ptr [esp+4], 8048817h                                                              |
| .text:0804882D | 8D 45 | 90   |      |             |    |           |          |              | lea  | eax, [ebp-70h]                                                                           |
| .text:08048830 | 89 04 | 24   |      |             |    |           |          |              | mov  | [esp], eax                                                                               |
| .text:08048833 | E8 08 | FE F | F    | FF          |    |           |          |              | call | _strncmp                                                                                 |
| .text:08048838 | 85 CØ |      |      |             |    |           |          |              | test | eax, eax                                                                                 |
| .text:0804883A | 75 67 |      |      |             |    |           |          |              | jnz  | short loc_80488A3                                                                        |
| .text:0804883C | C7 04 | 24 E | 0    | 39 (        | 94 | <b>08</b> |          |              | mov  | <pre>dword ptr [esp], offset aYouAreVeryClos ; "You are very close! Now patch me~"</pre> |
| .text:08048843 | E8 E8 | FD F | F    | FF          |    |           |          |              | call | _puts                                                                                    |
| .text:08048848 | A1 88 | A0 6 | 94 ( | 98          |    |           |          |              | mov  | eax, ds:dword_804A088                                                                    |
| .text:0804884D | 85 CØ |      |      |             |    |           |          |              | test | eax, eax                                                                                 |
| .text:0804884F | 74 15 |      |      |             |    |           |          |              | jz   | short loc_8048866                                                                        |
| .text:08048851 |       |      |      |             |    |           |          |              |      |                                                                                          |
| .text:08048851 |       |      |      |             |    |           |          | loc_8048851: |      | ; CODE XREF: .text:08048857↓j                                                            |
| .text:08048851 | 66 B8 | EB 6 | 95   |             |    |           |          |              | mov  | ax, 5EBh                                                                                 |
| .text:08048855 | 31 CØ |      |      |             |    |           |          |              | xor  | eax, eax                                                                                 |
| .text:08048857 | 74 F9 |      |      |             |    |           |          |              | jz   | short near ptr loc_8048851+1                                                             |
| .text:08048859 | 90    |      |      |             |    |           |          |              | nop  |                                                                                          |
| .text:0804885A | C7 04 | 24 6 | 91 ( | 90 (        | 90 | 00        |          |              | mov  | dword ptr [esp], 1                                                                       |
| .text:08048861 | E8 EA | FD F | F    | FF          |    |           |          |              | call | _exit https://biog.csdn.net/web/n_45225566                                               |

(9) eax的值是根据dword\_804A088的值来决定,按x查看交叉引用,看下dword\_804A088这个地址的值是哪来的

| - | <table-cell-rows> xre</table-cell-rows> | fs t   | to dword_804A0            | 88         |                          |                          |              |         |         | $\times$               |
|---|-----------------------------------------|--------|---------------------------|------------|--------------------------|--------------------------|--------------|---------|---------|------------------------|
| - | 方向                                      | 봋      | 地址                        | 文本         |                          |                          |              |         |         |                        |
|   | <u>課</u><br>い                           | r<br>w | .text:08048848<br>main+33 | mov<br>mov | eax, ds:dw<br>ds:dword_8 | ord_804A088<br>04A088, 1 |              |         |         |                        |
| - | <i>4</i> = 1 / 2                        |        |                           | 确定         | 取消                       | 搜索                       | 帮助           |         |         | ,                      |
|   | 15 1/2<br>08048                         | 85     |                           | 1:         |                          |                          | : CODE XREE: | .text:0 | 8048857 | 45225568<br><b>J T</b> |

(10)只有一个地方,跟过去看下,发现dword\_804A088这个地址的值是在main函数中硬编码的1

| text:0804890B<br>text:0804890E<br>text:08048913<br>text:0804891D                                                                                                    | mov<br>cal<br>mov<br>mov          | <pre>[esp], eax ; stream 1 _setbuf ds:dword_804A088, 1 dword ptr [esp], offset s ; "</pre>                                                      |
|----------------------------------------------------------------------------------------------------|-----------------------------------|----------------------------------------------------------------------------------------------------|
| (11)由此可知eax的值为1,需要把jz指令patch                                                                                                    | 为jmp                              |                                                                                                    |
| 15312 冉马坦异归木乃令, 桃儿口 (令你心)且1,                                                                                                    |                                   |                                                                                                    |
| test eax,eax                                                                                                    |                                   |                                                                                                    |
| 当eax=0时,置z标志位为1,jz跳转,jnz不跳转                                                                                                    |                                   |                                                                                                    |
| 当eax=1时,置z标志位为0,jz不跳转,jnz跳转                                                                                                    |                                   |                                                                                                    |
| .text:08040836 05 07<br>.text:0804883A 75 67<br>.text:0804883C C7 04 24 E0 89 04 08<br>.text:08048843 E8 E8 FD FF FF<br>.text:08048848 A1 88 A0 04 08<br>.text:0804884D 85 C0 | jnz<br>mov<br>call<br>mov<br>test | <pre>short loc_80488A3 dword ptr [esp], offset aYouAreVeryClos ; "You are very close! Now patch me~" _puts eax, ds:dword_804A088 eax, eax</pre> |
| .text:0804884F EB 15                                                                                                    | jmp                               | short loc_8048866 https://bloa.csdn.net/weixin_4522556                                                                                          |

(12) F5生成伪代码,可以看出就是比较输入的字符串的前五个字符与loc\_8048816+1处是否相同

```
IDA View-A
                                       伪代码
  ×
                                                         0
                                                               十六进制视
                        1unsigned int sub 80487C4()
    2 {
t
    3
       size_t v0; // eax
    4
       unsigned __int8 *v1; // ST14_4
    5
       size t v2; // eax
       char s; // [esp+18h] [ebp-70h]
    6
    7
       BYTE v5[3]; // [esp+19h] [ebp-6Fh]
       unsigned int v6; // [esp+7Ch] [ebp-Ch]
    8
    9
       v6 = readgsdword(0x14u);
 0 10
       memset(&s, 0, 0x14u);
 11
       read(0, &s, 0x14u);
 012
 • 13
       if ( !strncmp(&s, (const char *)&loc 8048816 + 1, 5u) )
   14
       {
 • 15
         puts("You are very close! Now patch me~");
         v0 = strlen(\&s);
  16 🔍
t
         v1 = (unsigned int8 *)MD5(v5, v0, 0);
 17
t
         sub_804875D(v1, 0x10u);
t
 18
t
   19
       }
t
   20
       else
t
t
   21
       {
  22
        v2 = strlen(\&s);
         sub 804875D((unsigned int8 *)&s, v2 - 1);
  23
t
       }
   24
t
i
 25
       fflush(stdout);
       return __readgsdword(0x14u) ^ v6;
1
 26
1
 27
```

(13)回去发现是我们第(6)步没有管的花指令,按D转化成数据,发现是在代码段里存了一段数据。这里不要直接改机器码,改了之后会发现找不到字符串地址。

| . LEXL. 00040000 | EO LE FU FF FF |   | Call                   | _reau                                 |
|------------------|----------------|---|------------------------|---------------------------------------|
| .text:08048812   | 33 CØ          |   | xor                    | eax, eax                              |
| .text:08048814   | 74 07          |   | jz                     | short loc_804881D                     |
| .text:08048814   |                | ; |                        |                                       |
| .text:08048816   | E9             |   | db 0 <mark>E9</mark> h |                                       |
| .text:08048817   | 46             |   | db 46h                 | ; F                                   |
| .text:08048818   | 31             |   | <b>db</b> 31h          | ; 1                                   |
| .text:08048819   | 40             |   | <b>db</b> 40h          | ; @                                   |
| .text:0804881A   | 67             |   | <b>db</b> 67h          | ; g                                   |
| .text:0804881B   | 41             |   | db 41h                 | ; A                                   |
| .text:0804881C   | 00             |   | db 0                   |                                       |
| .text:0804881D   |                | : |                        | https://blog.csdn.net/weixin_45225566 |

(14)点击编辑->修补文件->修补程序应用到输入文件,一定要保存!!!不然前面白干了。然后运行程序,输入字符 串"F1@gA",得到flag。

## root@ubuntu:/home/shiyin# ./echo-server \*\*\*\*\*\*\*\*\*\*\* Echo Server 0.3 ALPHA

\*\*\*\*\*\*\*\*\*\*

## F1@gA You are very close! Now patch me~ F8C60EB40BF66919A77C4BD8&D45DEFe4weixin\_45225566

(15)运行报错解决

如果报错 libcrypto.so.1.0.0: cannot open shared object file: No such file or directory 是因为没有 libcrypto.so.1.0.0, 我的系统有 64 位 libcrypto.so.1.0.0 但是没有 32 位的,因此需要安装 32 位的共享库。libssl 中带了 libcrypto。 命令行输入下面的指令即可

sudo apt-get install libssl1.0.0:i386

不过有的虚拟机可以,有的不行。我在kali输完还是不能运行,搞了一个多小时,试了网上各种方法都没用,换了个乌班图虚拟 机这样就行了。有懂的童鞋可以告诉一下我。

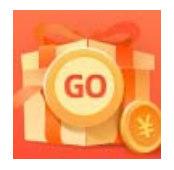

创作打卡挑战赛 赢取流量/现金/CSDN周边激励大奖